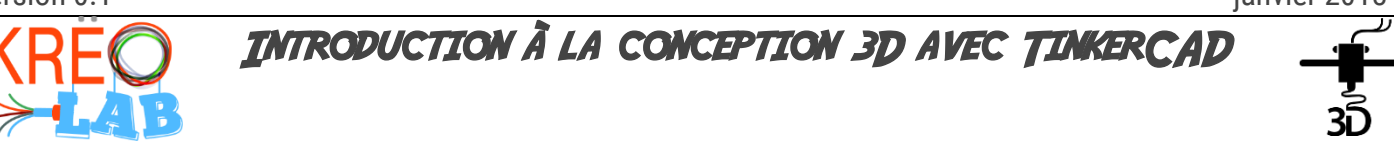

### DIFFICULTÉ: DÉBUTRAT

# Introduction

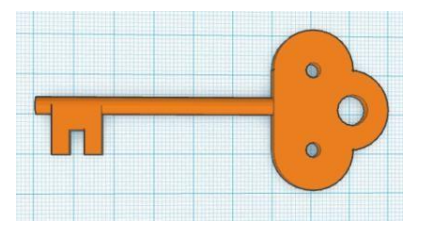

TinkerCAD est un outil qui donne aux utilisateurs la possibilité de faire de la conception 3D sur un navigateur Web. TinkerCAD est très facile à apprendre grâce à son approche en trois étapes pour concevoir n'importe quel objet 3D.

Vous apprendrez les principes de base de TinkerCAD.

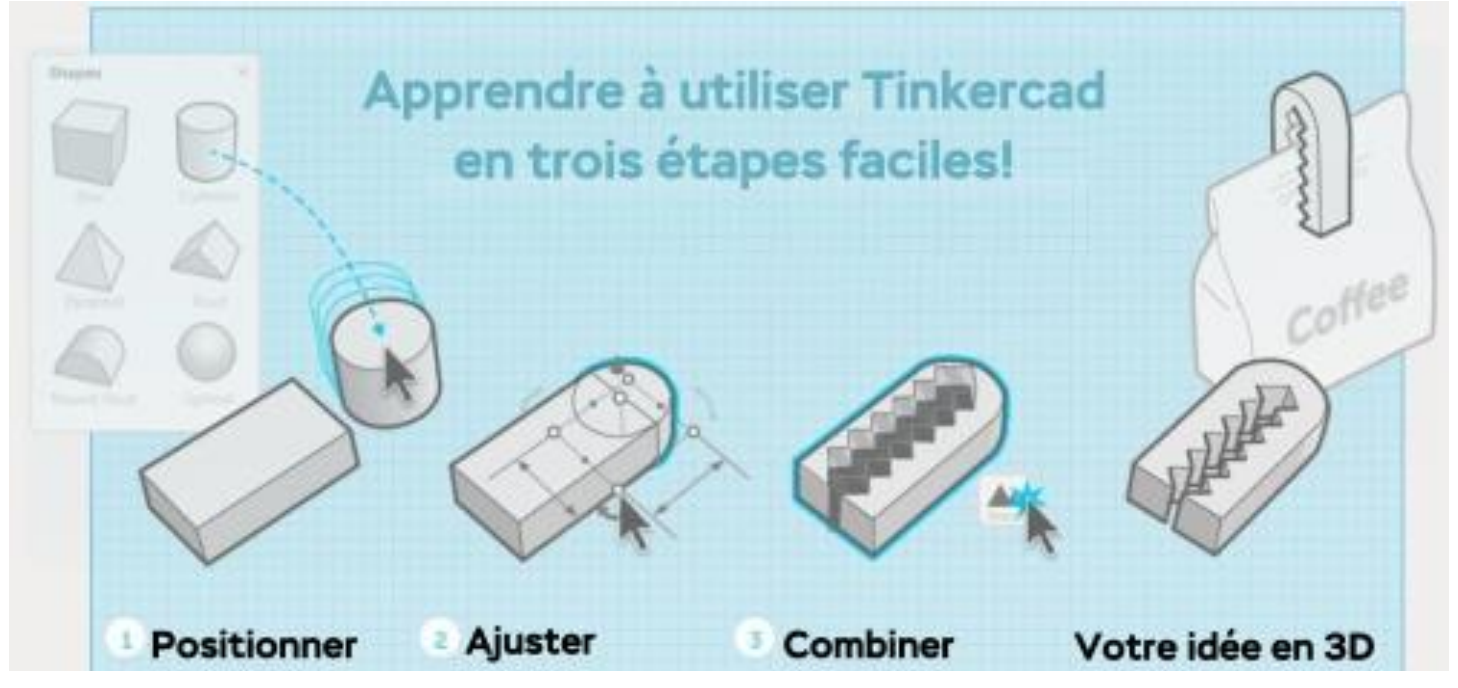

# Ressources necessaires

- O Ordinateur connecté à Internet
- O Navigateur Internet

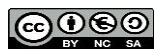

# procedure

## Commencement

O Démarrer votre navigateur Internet et allez à l'URL tinkercad.com.

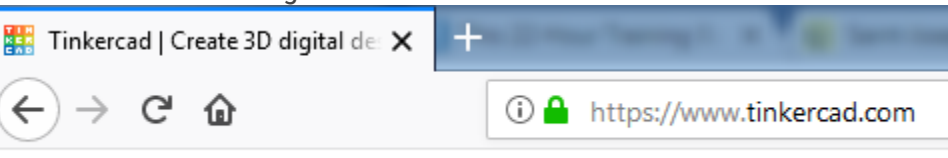

### TIN

- Si vous n'avez pas de compte « TinkerCAD », inscrivez-vous gratuitement en utilisant l'inscription bouton
  S'INSCRIRE dans le coin supérieur droit de la page.
- Si vous avez un compte utilisateur TinkerCAD, cliquez sur le bouton Connexion en haut à droite de la page CONNEXION

# Création de design d'une clé

- Une fois connecté, vous êtes dirigé vers dessins seront stockés. • Mes conceptions récentes , page où tous vos modèles et les
- Cliquez sur le bouton pour être dirigé vers l'environnement de conception webGL.

# <section-header><complex-block>

Cliquez sur le bouton Cylindre dans la section
 Cliquez n'importe où sur le « Plan construction » pour placer l'objet.
 Cliquez n'importe ou sur le « Plan construction » pour placer l'objet.

2

• Sélectionnez l'objet sur le « Plan construction » en cliquant dessus.

\_\_\_\_\_

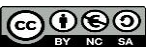

O Cliquez sur le point blanc sur le plan supérieur de l'objet Cylindre.

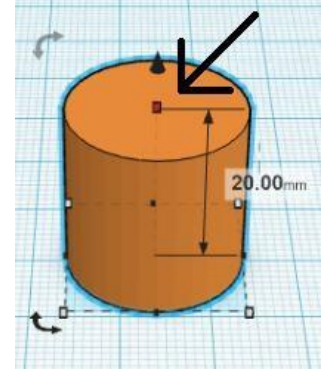

FIGURE 2: OBJET CYLINDRIQUE ET POINT DE DIMENSION

• Faites glisser le point vers le bas jusqu'à ce que la hauteur mesure 4mm.

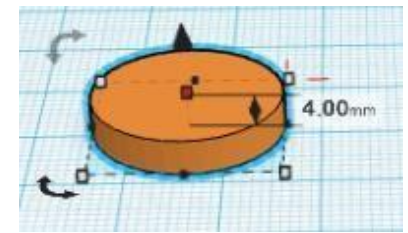

FIGURE 3: OBJET CYLINDRE REDIMENSIONNÉ VERTICALEMENT

- Sélectionnez l'objet Cylindre redimensionné.
- Cliquez sur le bouton « **Copier** » sur la barre supérieure principale.

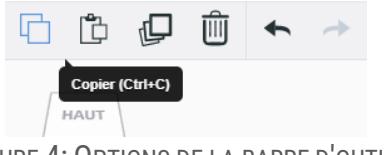

FIGURE 4: OPTIONS DE LA BARRE D'OUTILS

O Cliquez sur l'option « Coller » 🗳 pour coller une copie de l'objet cylindrique

*Remarque: Vous pouvez également utiliser Ctr + C pour copier et Ctr + V pour coller tout objet sélectionné* 

• Recommencez la copie et le collage de l'objet Cylindre pour avoir un total de 3 cylindres sur le « Plan construction ».

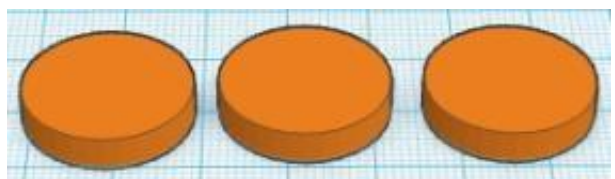

FIGURE 5: TROIS OBJETS CYLINDRES SUR LE PLAN DE TRAVAIL

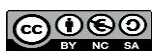

- Sélectionnez l'objet « Boîte » dans la barre latérale et Cliquez n'importe où sur le « Plan construction » pour placer l'objet.
- Utiliser le point le plus haut sur l'objet pour le redimensionner à une hauteur de 4mm
- O Rapprochez l'objet « Boîte » redimensionné de l'ensemble de cylindres.

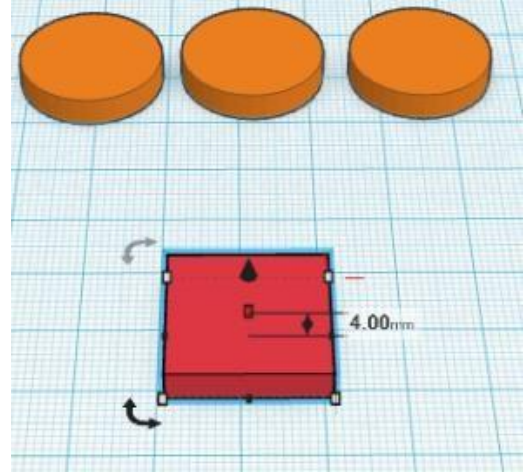

FIGURE 6: OBJET BOÎTE REDIMENSIONNÉE SUR LE PLAN DE TRAVAIL

*Remarque:* Vous pouvez redimensionner n'importe quel objet dans le sens horizontal ou vertical en sélectionnant l'objet, en cliquant sur un des points.

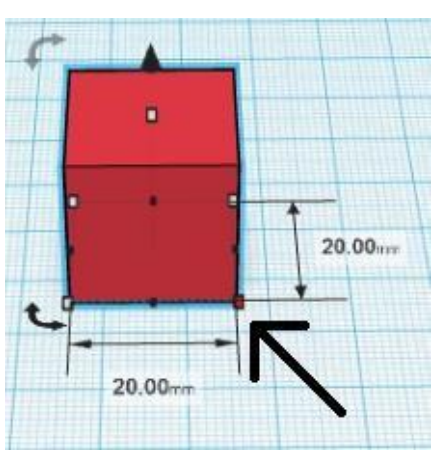

FIGURE 7: REDIMENSIONNEMENT D'UN OBJET LE LONG D'UN AXE DANS TINKERCAD

- Ajouter un autre cylindre sur le « **Plan construction** » et sélectionnez-le.
- Cliquez sur le coin inférieur du cylindre et maintenez la touche « Majuscule » de votre clavier.
- Faites glisser le point en diagonale tout en appuyant sur la touche Maj jusqu'à ce que le cylindre ait un diamètre de 4mm.

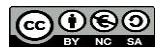

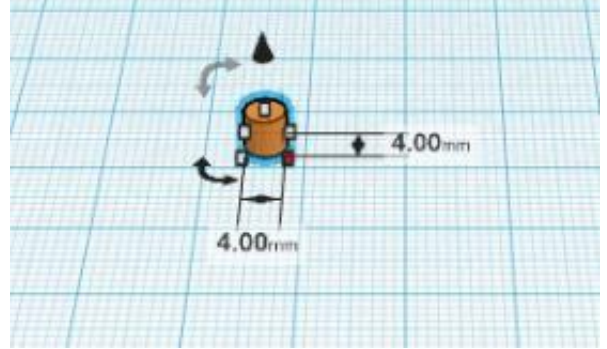

FIGURE 8: REDIMENSIONNEMENT DU DIAMÈTRE DU CYLINDRE

- Cliquez sur le point le plus haut sur l'objet Cylindre de 4 mm de diamètre sélectionné
- O Tirer le point verticalement vers le haut jusqu'à ce que le cylindre ait une longueur de 60mm

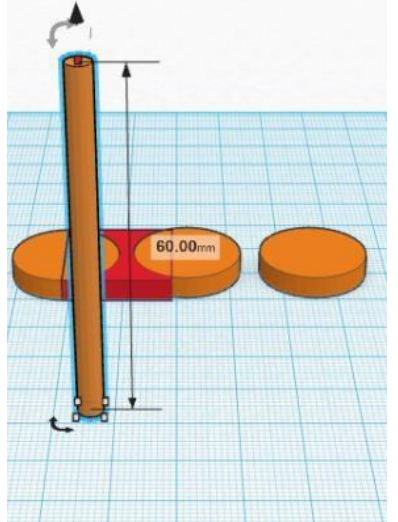

FIGURE 9: AUGMENTATION DE LA LONGUEUR DE L'OBJET CYLINDRE

- O Ajouter un autre objet « Boîte » au « Plan construction »
- Utilisez le point au bas du nouvel objet « Boîte » pour changer la dimension de la base à 12mm par 4mm.

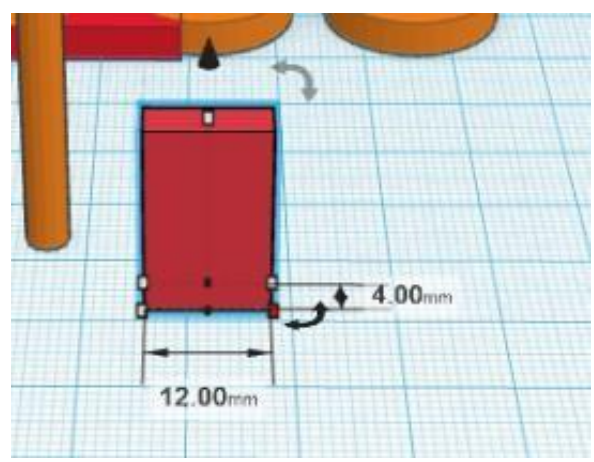

FIGURE 10: REDIMENSIONNEMENT D'UN NOUVEL OBJET « BOÎTE »

○ > Utilisez le point en haut de l'objet « Boîte » pour changer la hauteur à 12mm.

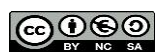

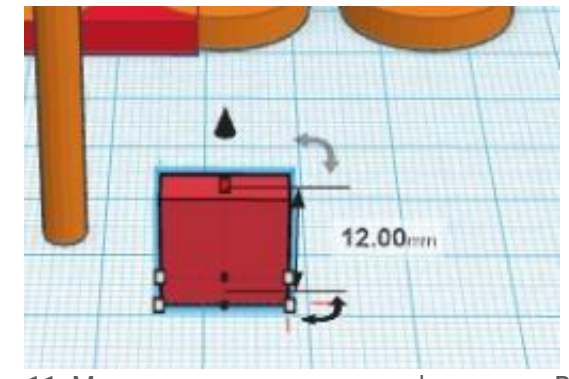

FIGURE 11: MODIFICATION DE LA HAUTEUR D'UN OBJET « BOÎTE »

- >> Ajouter un autre objet « Boîte » au « Plan construction ».
- > Changer la dimension du nouvel objet « Boîte » à 6mm par 4mm

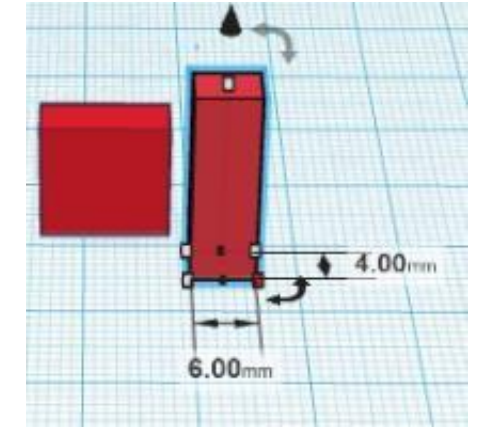

FIGURE 12: COUPE TRANSVERSALE DU MODÈLE DE BOÎTE

O ➤ Changez la hauteur de l'objet « Boîte » à 4mm.

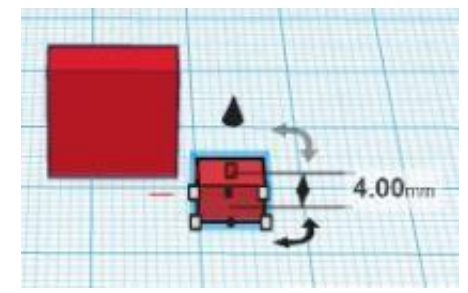

FIGURE 13: CHANGEMENT DE HAUTEUR DE L'OBJET BOX

• Sélectionnez la boîte de 6mm par 4mm par 4mm et en utilisant le menu « Forme » en haut à droite de la page, changez le format de l'objet en « Perçage ».

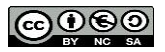

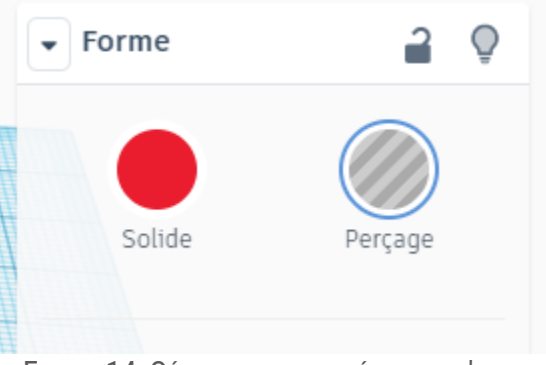

FIGURE 14: SÉLECTION DU MATÉRIAU DE L'OBJET

*Remarque:* Vous pouvez modifier le format de l'objet en utilisant le menu « Forme ». Choisir le format « perçage » supprime tout le matériel à l'intérieur des limites de l'objet.

O Amenez l'objet « Boîte » de type « perçage » à la base du grand objet « Boîte ».

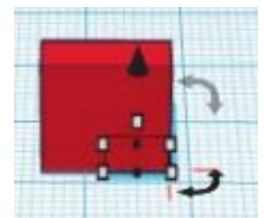

FIGURE 15: DÉPLACEMENT DE L'OBJET BOX DE TYPE TROU

O Soulevez de 4mm l'objet « Boîte » de type « perçage » en utilisant la flèche en forme de cône noir.

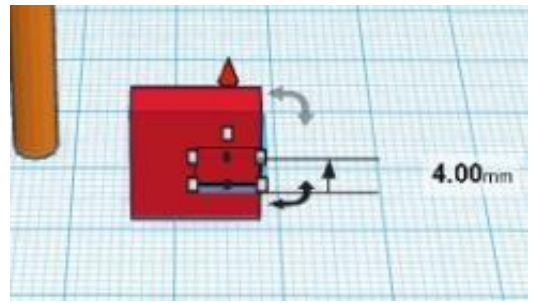

FIGURE 16: DÉPLACEMENT D'UN OBJET SUR L'AXE Z

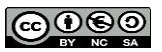

O Sélectionnez les deux objets « Boîtes ».

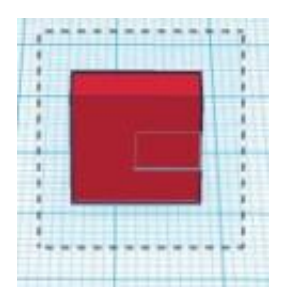

FIGURE 17: SÉLECTION DE PLUSIEURS OBJETS

○ Cliquez sur le bouton « Regrouper » □ situé sur la barre supérieure de la page.

*Remarque:* L'utilisation de l'outil « Regrouper » fusionne les deux objets pour former un objet unique évidé.

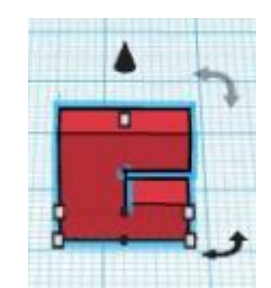

FIGURE 18: NOUVEL OBJET UNIQUE

• Rapprochez l'objet « dents de clé » (panneton) de l'objet « long cylindre » (tige) de façon à ce qu'ils se chevauchent.

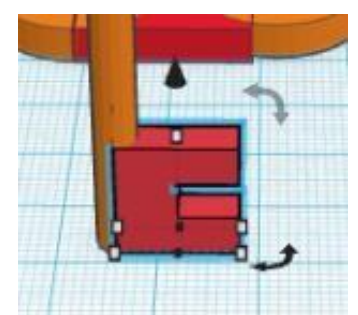

FIGURE 19: DÉPLACEMENT DE L'OBJET

• Soulevez l'objet « dents de clé » (panneton) à une hauteur de 4mm de la base.

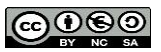

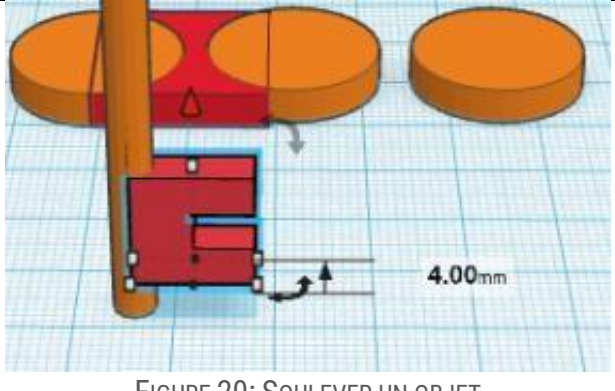

FIGURE 20: SOULEVER UN OBJET

○ A l'aide de la souris, Sélectionnez les deux objets et cliquez sur le bouton « Regrouper » <mark>□</mark>.

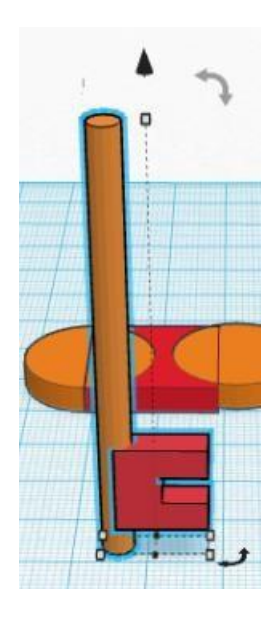

FIGURE 21: SÉLECTION DE PLUSIEURS OBJETS

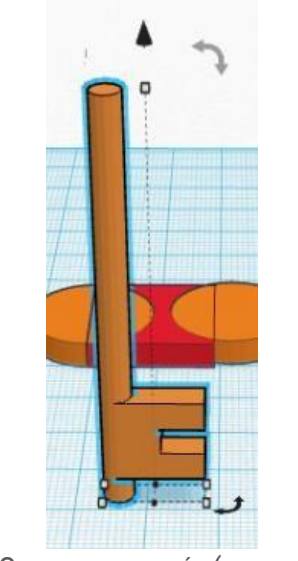

FIGURE 22: OBJETS FUSIONNÉS (TIGE ET PANNETON)

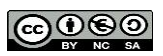

*Remarque:* Vous pouvez facilement mettre en évidence plusieurs objets ou objets élevés en cliquant sur la souris et en faisant glisser sur certaines parties de l'objet

O Changez l'orientation du « Plan construction » en utilisant le « Cube d'orientation ».

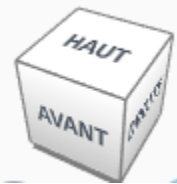

FIGURE 23: CUBE D'ORIENTATION DU PLAN CONSTRUCTION

• Utilisez la flèche en arc de cercle au de l'objet et faites pivoter l'objet de 90 ° de façon à ce qu'il soit parallèle au « **Plan construction** ».

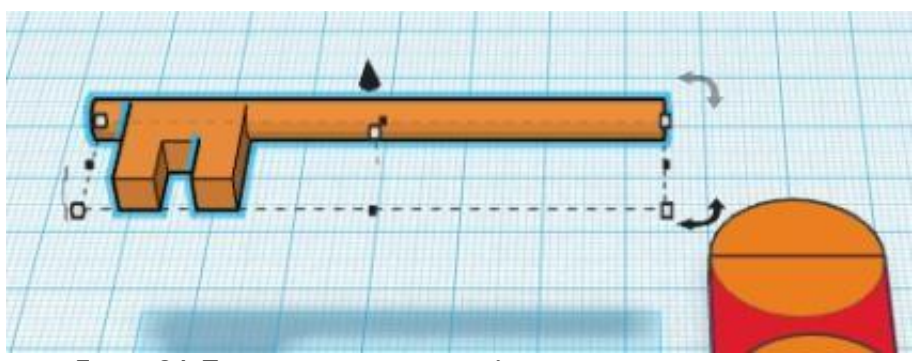

FIGURE 24: TIGE ET PANNETON PARALLÈLES AU PLAN DE CONSTRUCTION

• Amenez l'objet sur le plan de construction en utilisant sur la flèche en forme de cône.

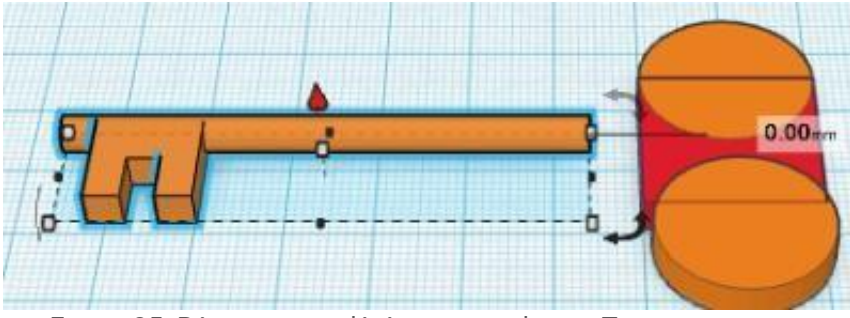

FIGURE 25: RÉDUCTION DE L'ÉLÉVATION DE L'OBJET TIGE ET PANNETON

Ramenez l'orientation du « plan de construction » à la « Vue de début » à l'aide du bouton « Accueil »

sous le « cube d'orientation ».

- Sélectionnez la vue de haut en utilisant le « Cube d'orientation ».
- Construisez la tête de la clé en déplaçant les trois « objets Cylindres » de façon à ce qu'ils se croisent dans l' « objet Boîte ».

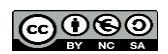

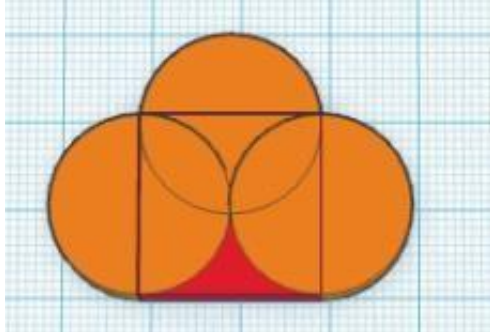

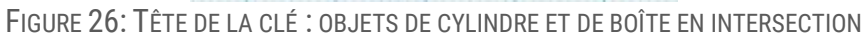

O Déplacez l'objet « tige et panneton/ au centre des objets formant la « tête de la clé ».

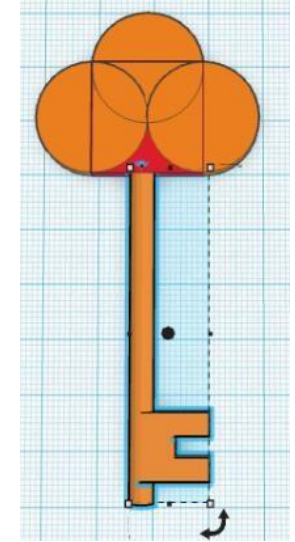

FIGURE 27: INTERSECTION DE TOUS LES OBJETS

O Ajouter un autre cylindre et ajustez le diamètre à 4mm en utilisant.

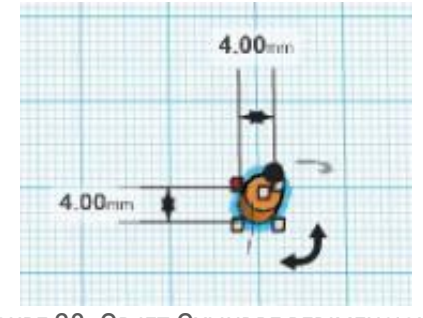

FIGURE 28: OBJET CYLINDRE REDIMENSIONNÉ

- O Modifier l'objet Cylindre en « perçage »
- Copiez et collez deux fois ce nouvel objet.
- O Déplacer les objets « Perçages cylindriques » comme illustré sur la figure 29.

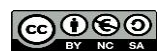

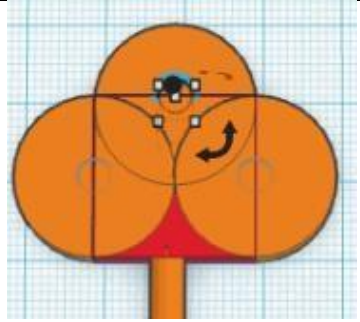

FIGURE 29: DÉPLACEMENT DES OBJETS CYLINDRIQUES DE TYPE TROU

• Sélectionnez le « perçage cylindrique » le plus près de l'extrémité de la clé et ajustez le diamètre à 8mm. Assurez-vous qu'il est centré.

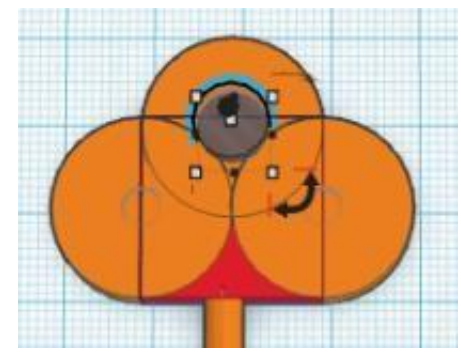

FIGURE 30: REDIMENSIONNEMENT DU CYLINDRE DE TYPE TROU

• Sélectionnez tous les objets sur le plan de construction et groupez-les.

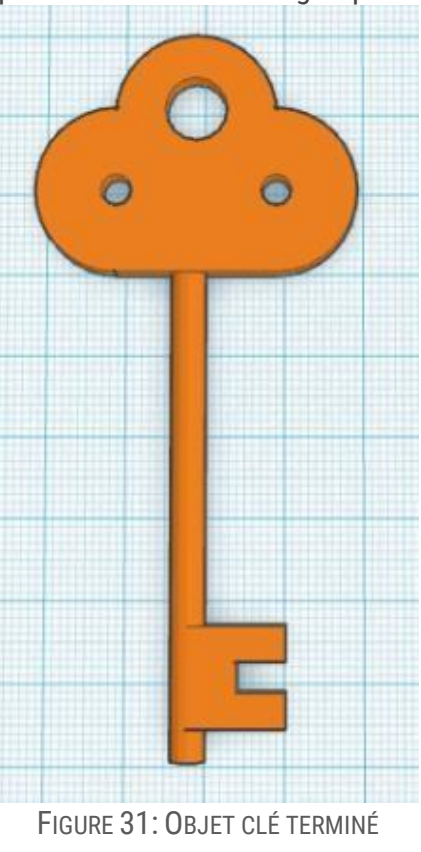

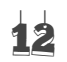

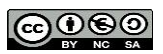

### Exporter le design

Une fois votre conception terminée, vous pouvez exporter le design pour une impression 3D

- Sélectionnez l'objet à exporter.
- A partir du menu en haut de la page, sélectionnez « Exporter ».

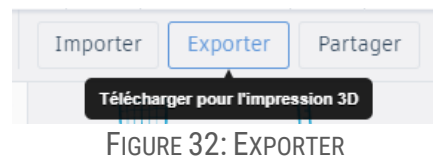

O Une fenêtre s'ouvrira. Sélectionnez « stl » dans la section « 3dFormat ».

| Télécharger 3dprint                                                                   | × |
|---------------------------------------------------------------------------------------|---|
| Include O Tout le contenu de la conception<br>© Seulement les 2 formes sélectionnées. |   |
| 3dFormats<br>obj stl                                                                  |   |
| 2dFormats<br>svg                                                                      |   |

FIGURE 33: EXPORTER EN STL

Une fenêtre s'ouvrira. Sélectionnez l'endroit où vous voulez enregistrer le fichier. Nommez votre fichier en utilisant votre nom, prénom et numéro de groupe. Exemple :
 Étienne Roy dans le groupe 04 donnera : royetienne04.stl

| rganiser • Nouveau doss   | lier             |              |                                   | Baa 🖌 🐧 |
|---------------------------|------------------|--------------|-----------------------------------|---------|
| Favoris                   | ^ Nom            | <u>^</u>     | Modifié le                        | Туре    |
| SharePoint                |                  | Augus (Massa | t an environment burnten rachered |         |
| Téléchargements           |                  | Aucun elemen | i ne correspond a votre recherci  | ne.     |
| Emplacements récents      |                  |              |                                   |         |
| OneDrive - Commission s   | colai            |              |                                   |         |
| 🛄 Bureau                  |                  |              |                                   |         |
|                           |                  |              |                                   |         |
| Bibliothèques             |                  |              |                                   |         |
| Documents                 |                  |              |                                   |         |
| 📔 Images                  |                  |              |                                   |         |
| J Musique                 |                  |              |                                   |         |
|                           |                  |              |                                   |         |
| Nom du fichier : Tremendo | us Densor-Vihelm | o.stl        |                                   |         |
| Type : Fichier STL        | (.stl)           |              |                                   |         |

FIGURE 34: ENREGISTRER

# Référence :

Introduction to 3D Design with TinkerCAD, University of Ottawa, Faculty of Engineering uOttawa Makerspace

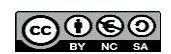